# 取り扱い説明書 Oticon RemoteCare App 3.0.1

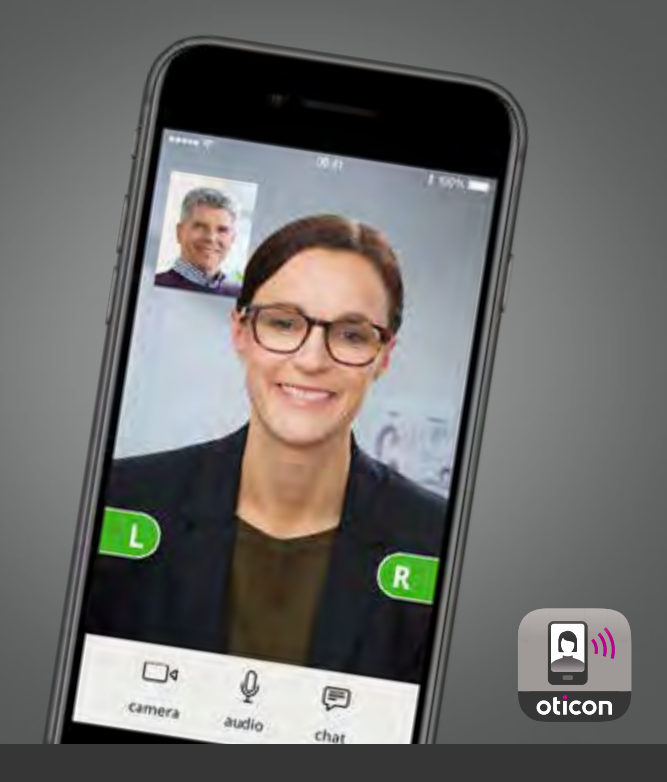

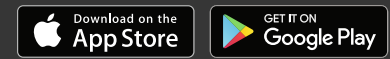

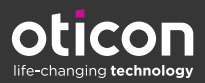

# はじめに

オーティコンRemoteCare App (リモートケアアプリ) は、ユーザー と補聴器専門家との「遠隔によるコミュニケーション」を可能にす るためのアプリです。 このアプリによって、ユーザーの皆様は補聴 器専門家とのフォローアップセッションを、ご予約の上、お好きな 場所で気軽に行っていただくことが可能となります。

ただし、補聴器の一部の機能の調整などセッション内容によって は、補聴器専門家と直接、面会して行っていただく必要がある場合 もあります。

このアプリは、ユーザーの補聴器と補聴器専門家との間に交換されるデータ通信を、インターネット接続によって容易に行うものです。

このアプリはApple iOSやAndroid™器機でご利用いただけます。 遠隔であっても担当の補聴器専門家と画面を通じて顔を見ながら の直接の会話、音声のみの会話、テキストメッセージのやり取りな ども可能です。

本書で言う「携帯機器または器機」とは、例えばApple iOSを搭載したiPhone®やiPad®といった携帯機器、またはAndroid™を搭載した、スマートフォンやタブレットのような携帯機器のことを指します。

本書でご案内する内容は、以下2点です。

- アプリの使用にあたって
- ・携帯機器、または器機上でのアプリの使用方法

| はじめに | ご使用の前に | 使用方法 | FAQ | トラブルシューティング | 追加事項 |

Apple、Apple logo、iPhone、iPad、およびiPod touchは、米国その他の国々で登録されているApple Inc.の 商標です。App StoreはApple Inc.のサービスマークです。Android、Google Play、およびGoogle Play logo は、Google LLCの商標です。

# 本書の使い方

ご使用いただく携帯機器について、必ず本書に記載された手順に 基づく順番で行うようにしてください。ほとんどの場合いずれの器 機とオペレーティングシステム(Apple iOSまたはAndroid)をお使 いの場合でも、その手順のほとんどは共通です。

本書にある手順を行う前に、お使いの携帯機器にアプリをダウン ロードしておくのを忘れないようにしてください。

携帯機器と補聴器のペアリングでお困りの場合は、下記を参照ください:www.oticon.co.jp/pairing

### 使用に際して

| 使用用途    | RemoteCare Appは、補聴器専門家がオーティコン<br>補聴器を遠隔で適切にフォローアップのためのフィ<br>ッティングを行うことを目的としています。本アプリ<br>は、現在お客様が使用中の補聴器と合わせて利用<br>するするためのものです。 |
|---------|----------------------------------------------------------------------------------------------------|
| 使用上の注意  | なし                                                                                                    |
| 対象ユーザー  | 18歳以上                                                                                                    |
| 使用環境    | 屋内 / 補聴器販売店・クリニック環境                                                                                                    |
| 禁忌事項    | なし                                                                                                    |
| 臨床的メリット | 補聴器の臨床的メリットを参照ください。                                                                                                    |

# 目次

はじめに

|        | システム要件                           | 7  |
|--------|----------------------------------|----|
| ご使用の前  | 12 II                            |    |
|        | はじめての使用                          | 8  |
|        | アカウントの作成                         | 12 |
|        | アポイントメントの前に: 準備チェックリスト           | 16 |
| 使用方法   |                                  |    |
|        | アポイントメントを始める                     | 18 |
|        |                                  | 22 |
|        | 補聴器の準備(Android™のみ)               | 23 |
|        | 補聴器が接続されるまで待機する(iPhone®/iPad®のみ) | 26 |
|        | アポイントメント仮想待合室                    | 28 |
|        | RemoteCareでのアポイントメント             | 29 |
| FAQ    |                                  |    |
|        | FAQ                              | 36 |
| トラブルショ | ューティング                           |    |
|        | トラブルシューティング                      | 38 |
| 追加事項   |                                  |    |

#### オーティコンRemoteCare Appに関する免責事項

本来の使用目的以外に本アプリを使用した場合の結果について、 メーカーは一切責任を負いません。

本アプリを介した補聴器のフィッティングに関する責任は、補聴器 専門家にあります。

補聴器のフィッティングについては、メーカーはいかなる責任も負わないものとします。

メーカーは、予告なしに本製品のサービスを停止する権利を有す るものとします。

#### 重要なお知らせ

- 本アプリを使用して、お客様を担当する補聴器専門家が 補聴器の設定を変更することができます。遠隔接続です べての変更を行うことができない場合は、補聴器専門家 に直接面会いただく必要があります。本アプリの使用に 関するさらなるご質問は、担当の補聴器専門家にお問い 合わせください。
- ・補聴器の機能の詳細については、補聴器の取り扱い説明 書を参照ください。
- ユーザー(お客様)とともにオーティコンRemoteCare Appを使用する上で必要となるライセンスの取得は補聴 器専門家の責任となります。オーティコンでは本製品を 介した補聴器のフィッティングに関するいかなる責任も 負わないものとします。

# システム要件

本アプリを使用するには、以下の要件を満たす必要があります。

- お使いの器機とペアリングを行った、Oticon Opn S、Oticon Opn、Oticon Xceed、Oticon Xceed Play、Oticon Opn Play、Oticon Ruby、Oticon Siyaシリーズ補聴器
- ・最低速度1Mbpsの安定したインターネット接続 (スピードにつきましては、ご利用のインターネットプロバイダーにご確認ください)
- Eメールアカウント
- 互換性のあるApple iOSまたはAndroid<sup>™</sup>携帯器機
  互換性を確認するには、下記を参照ください。 www.oticon.co.jp/compatibility
- Apple iOS器機の場合
  - バージョン12.0以降で動作する最新のiOSオペレーティングシステムソフトウェア。ご使用のiPhoneやiPadのiOSバージョンを確認するには、こちらからご確認ください:「設定」>「一般」>「情報」>「システムバージョン」
- Android<sup>™</sup>デバイスの場合
  - バージョン8.0以降で動作する最新のAndroidオペレー ティングシステムソフトウェア。ご使用のAndroid デバイ スのAndroidのバージョンを確認するには、こちらから ご確認ください:「設定」>「システム」>「端末情報」

## はじめての使用

アプリをはじめて使用いただく際には、スマートフォンやタブレットのいくつかの機能へのアクセスを許可いただく必要があります。 これの許可は、補聴器専門家とお客様との通信を行う上で必要と なります。

Android<sup>™</sup>携帯器機をご使用の場合は、すぐにこの手順を開始い ただくことができますが、Apple iOS機器をご使用の場合は、下記 の注記をご一読ください。

#### 注意

iPhoneやiPadの場合は、アプリを起動する前、すなわち「はじめ ての使用」の手順を行う前に、お使いの補聴器とiPhoneまたは iPadとペアリングをしておかなければなりません。

iPhoneやiPadと補聴器とのペアリング方法に関する手順については、www.oticon.co.jp/pairingを参照ください。

- 1. お使いの携帯機器上でアプリを起動します。
- 2. スタートアップ画面で、次の通りアクセスを許可してください:
  - a. Androidの場合:携帯機器の位置情報へのアクセスを許可 し、RemoteCareで写真や映像を撮影し記録できるよう、確 認メッセージが表示される度に「許可する」をタップし ます。

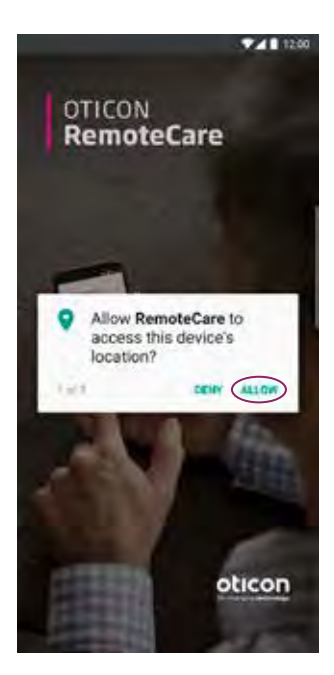

b. **iPhone / iPadの場合:**カメラ、Bluetooth®接続、およびマ イクのへのアクセスを許可するため、確認メッセージが表 示される度に「OK」をタップします。

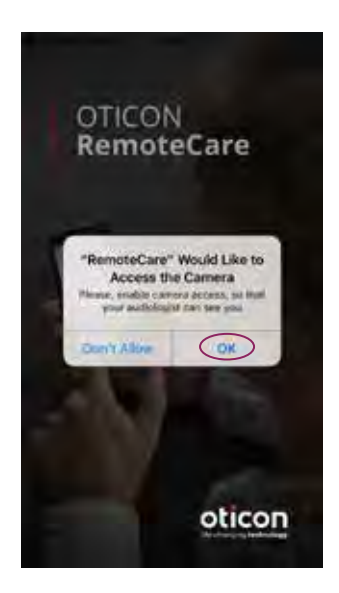

#### iPhoneやiPad上で補聴器とのペアリングを行っていない状態で アプリを実行しようとすると、以下の画面が表示されます。

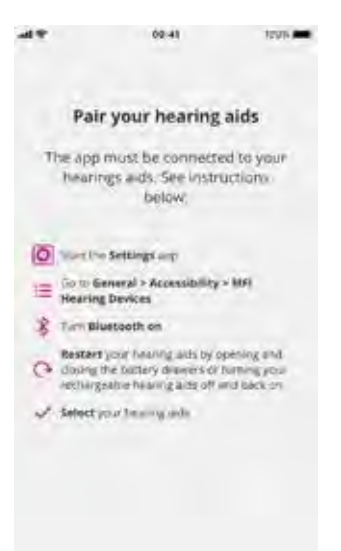

この画面が表示された場合、画面の手順に従いiPhoneまたは iPadと補聴器とのペアリングを行ってからアプリを閉じ、「はじめて の使用」の手順を再度行います。

# アカウントの作成

アポイントメントを実行する前に、アカウントを作成する必要があります。既に他のオーティコンが提供するサービスに登録いただいている場合は、そのログイン名やパスワードをそのままお使い頂けます。

アカウントの作成:

1. デバイスの「ようこそ Oticon RemoteCare」 画面で、「サイン アップ」をタップします。

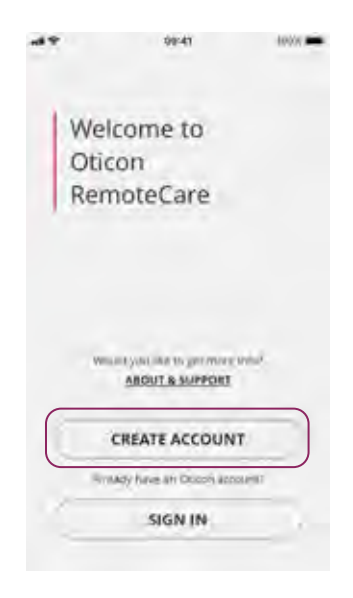

 サインアップでは、メールアドレスまたはApple ID、 Facebook、Googleなど既にお持ちのログイン認証情報を 使ってアカウントを作成することができます。

Eメールアドレスでアカウントを新たに作成する場合には、 「または続行」の下にあるフィールドにEメールアドレスを入 力し、「続行」をタップします。すると入力したメールアドレス が正しいかどうか確認するためのメールが届きます。

あるいは、他の認証情報(Apple ID、Google、またはFacebook)のいずれかを使ってサインインする場合には、アプリのガイダンスに従ってください。16ページの「アポイントメント開始前:事前チェックリスト」に進みます。

| -mi = | 941              | 1005      |
|-------|------------------|-----------|
|       | Create account   |           |
| C     | n Apple ID       | $\supset$ |
| C     | G Google         |           |
| C     | Facebook         | 0         |
|       | or continue with |           |
| 1     |                  |           |
|       | CONTINUE         |           |

3. 「メールアドレスの確認画面」で「OK」をタップすると、 「ようこそ Oticon RemoteCare」 画面が表示されます。

- 4. Eメールアドレスの確認を行うため、Eメール受信ボックスを確認してください。オーティコンからのメールに記載されている「アカウントを確定する」リンクをクリックしてください。ここからウェブページ上のパスワード作成画面に移動します。
- 「new password (新しいパスワード)」フィールドに、アプリの指示する基準を満たすパスワードを作成します。このパスワードはアプリにサインインする際に使用します。
- 「confirm new password (パスワードの確認)」フィールド に、パスワードを再度入力します。
- 7. 例えば「Joeの補聴器」など、「display name (表示名)」フィ ールドに、アポイントメント実行時にあなたを識別する名前を 入力します。
- 8. 「CREATE (作成)」をクリックします。

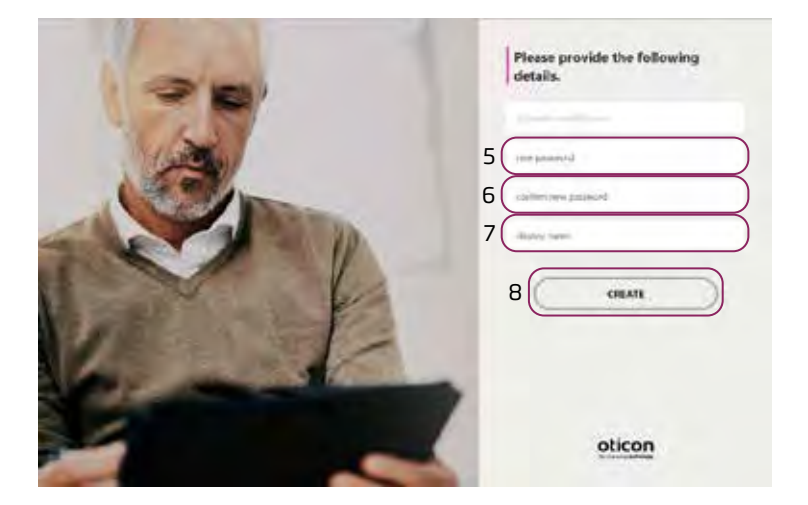

#### アカウントが正しく作成され、デバイス上のアプリに戻ってサイン インする必要があることを通知するページに移動します。

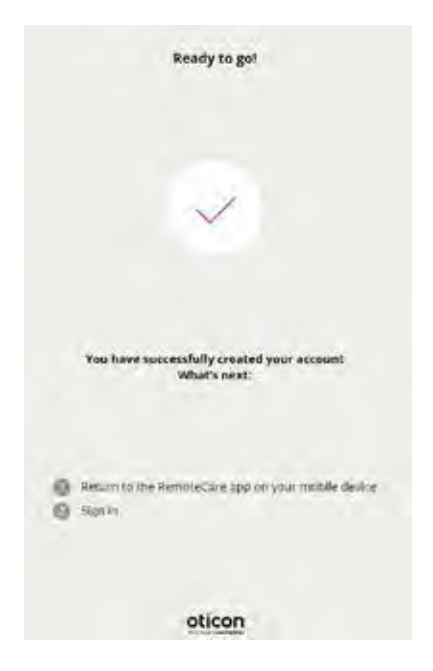

この段階でブラウザを一旦閉じてアプリに戻ります。

### アポイントメントの前に:準備チェックリスト

- デバイスに十分なバッテリー残量 (50%以上) があることを確認するか、アポイントメントの実行前に充電する、または外部 電源に接続しておきます。
- デバイス上でBluetooth®が有効になっていることを確認します。
- 安定したインターネット接続が行える場所に移動します(できれば最低で1Mbps以上)。
- ・補聴器に新しい電池を入れ、電源が入っていることを確認します。充電式補聴器を使用する場合には、十分に充電されていることを確認してください。補聴器を再起動するために必要となることがありますので、近くに充電器を用意しておいてください。

あるいは、一旦オフにした後オンにすることで補聴器を手動で 再起動することもできます。

#### 注記

リモートでのアポイントメントの実行中に安定した確実 な接続が維持できるよう、補聴器には新しい電池か、ま たは十分に充電した電池を入れておかなければなりま せん。

- スマートフォン/タブレットのバッテリー節約モードが全てオフ になっていることを確認します。
- Android機器をご使用の場合:
  - Google Chrome®ブラウザがダウンロード済みであることを確認してください。
- アポイントメント実行時の障害を避けるため、他で実行中の アプリを終了しておいてください。

### セッション中には以下のことを<u>行わないでください</u>:

- ・機器から補聴器を5メートル以上離す
- ・ 補聴器の電源をオフにする
- ・携帯機器のBluetoothをオフにする
- ・ 補聴器または携帯機器の機内モードをオンにする
- ・携帯機器の電源をオフにする
- ・Wi-Fiとデータプラン通信を切り替える
- ・ 当該アプリを終了したり、別のアプリに切り替えたりする
- 携帯機器上で何らかのバッテリー節約モードを有効に する。

# アポイントメントを始める

準備ができたら、遠隔でのアポイントメントを開始します。まずアプ リを起動し、ご自身の認証情報を用いてアプリにサインインいただ く必要があります。以下の手順に従います:

- 1. 携帯機器上でアプリを起動します。
- 2. 「ようこそ Oticon RemoteCare」 画面で「サインイン」 をタッ プします。

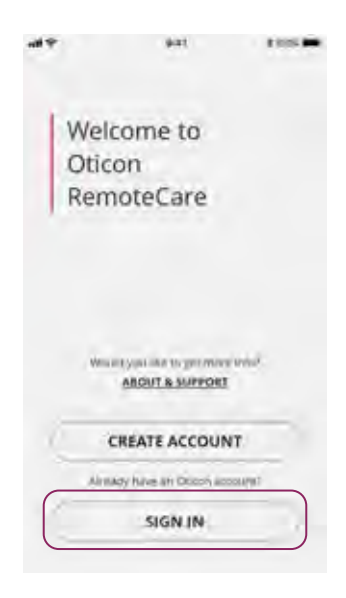

3. 「**サインイン**」のページでは、認証情報を選んでサインイ ンすることができます。事前に登録したEメールアドレスと パスワードか、Apple ID、Google、またはFacebookの認証 情報のいずれかを使用頂けます。

サインインするには、Eメールアドレスと12ページの「**アカ** ウントの作成」で作成・作成したパスワードを入力します。

| oom<br>1 your socia<br>Apple ID<br>Google | < 1                              |
|-------------------------------------------|----------------------------------|
| n your socia<br>Apple ID<br>Google        |                                  |
| Apple ID<br>Google                        |                                  |
| Google                                    |                                  |
|                                           |                                  |
| facebook                                  | _ ·                              |
| n your existi                             | ng                               |
|                                           |                                  |
|                                           |                                  |
| Forgot your par                           | sword?                           |
| IGN IN                                    |                                  |
|                                           | n your existi<br>Eorges your per |

 4. 事前に登録したEメールアドレスを使用する場合は、作成 したパスワードを入力し、「サインイン」をタップします。

他の認証情報を用いてサインインするには、Apple ID、 Google、またはFacebookのいずれかのボタンをタップし、 アプリのガイダンスに従ってください。 5. 「ようこそ」画面が表示されたら、「マイアポイント」をタップ します。

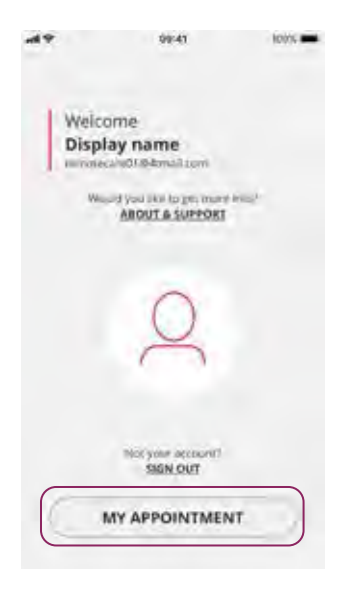

#### 「DATA & Privacy notice (データおよび個人情報保護方 針)」を読みし、承諾します。アプリのサービスを有効にする には、「確認しました」をタップします。

|                     | 09:41                                                                                                    | 100%                                                                                         |
|---------------------|----------------------------------------------------------------------------------------------------|----------------------------------------------------------------------------------------------|
| <                   |                                                                                                    |                                                                                              |
| 8)                  | When you activate the Obicon film<br>pp, we will collect certain data to<br>the microte communication beav<br>starring aids and your audiologits<br>ideet your user 10 (e-mail addre<br>subtenziation purpose), and we<br>our audiogram, the sentings of y<br>warring aid and data related to th<br>timing session for incubeshapping<br>envice purposes. | noteCare<br>o-enable<br>een yoor<br>L Vie<br>ss) for<br>collect<br>our<br>se remote<br>g and |
| bù n<br>c<br>i<br>i | We may share your data with oth<br>omparies in the William Deman<br>including companies outside the<br>arther develop and improve our<br>ind services.                                                                                                    | er<br>r Group,<br>8U, to<br>products                                                         |
| Rea<br>roor<br>dat  | d our privacy neoce if you want i<br>a about how we process your pe<br>a including how you can withdra                                                                                                    | to know<br>irsobal<br>w consent.                                                             |
|                     | PRIVACY NOTICE                                                                                                    |                                                                                              |
|                     | AGREE                                                                                                    |                                                                                              |
| 16                  | DISAGREE                                                                                                    |                                                                                              |
|                     |                                                                                                    |                                                                                              |

# 電池の確認

サインインの後、データおよび個人情報保護方針を承諾すると、補 聴器の電池を確認する画面が表示されます。既に確認が済んでい る場合には、手順2に進んでください。

電池を確認するには:

- 補聴器に新しい空気電池が入っているか、充電式補聴器を使用する場合には、フル充電されていることを確認してください。
- 2. 終了したら、「確認しました」をタップしてください。

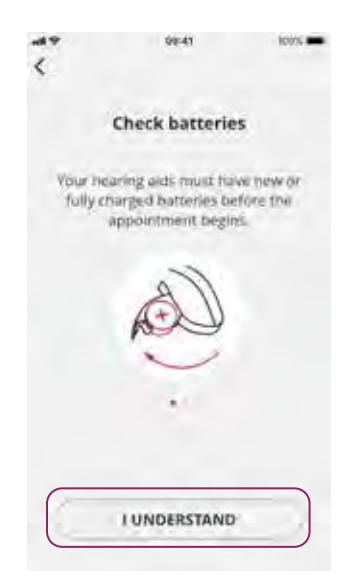

- iPhoneまたはiPadをお使いの場合は、26ページの「補聴器が 接続されるまで待機する(iPhone/iPadの場合)」に進みま す。
- Androidデバイスをお使いの場合は、23ページの「補聴器の準備(Androidの場合)」に進みます。

# 補聴器の準備(Androidの場合)

#### 注記

以前にアプリを実行したことがある場合は、「補聴器を準備する」画面が表示されないことにご留意ください。

その場合は、「待合室」に移動できるよう、「You are ready」画面で「アポイントメントをはじめる」をタップします。

1. 指示に従って補聴器を接続し、「続行」をタップします。

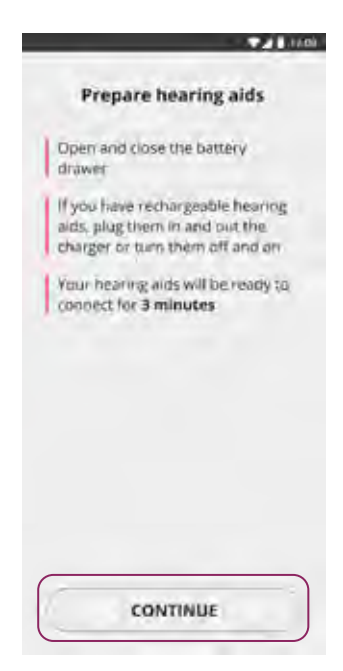

この画面では、携帯機器は補聴器を検出して接続しようと試みま す。左右の補聴器はそれぞれ、LとRの文字で表されます。

#### 注記

Bluetoothがオフになっている場合は、「補聴器を検索…」画面の上部にトグルスイッチが表示されますので、それをオンにします。この場合、スイッチを切り替えて携帯機器が補聴器を検出できるようにします。

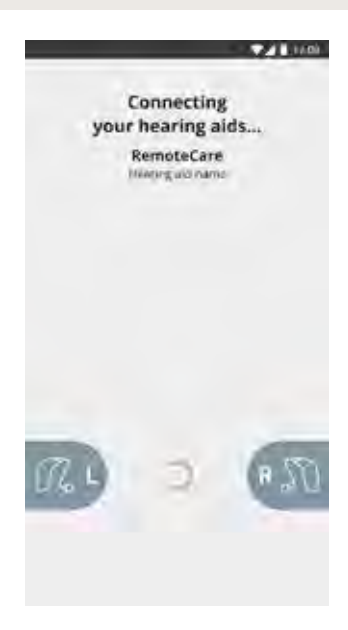

2. アプリが補聴器を検出したら、「利用できる補聴器」画面が表示されます。補聴器が検出されたら、「ペア」をタップします。

| 2                                 | i i i i i i i i i i i i i i i i i i i |
|-----------------------------------|---------------------------------------|
| Available<br>hearing aids         |                                       |
| · Remote/Care<br>(detected: R, L) |                                       |
|                                   |                                       |
|                                   |                                       |
| Can't see your nearing aids       | 2                                     |
| SEARCH AGAIN                      |                                       |
| PAIR                              |                                       |

両耳で補聴器を装用している場合は、アプリが両方を検出して接続が行われたことを確認します。アプリが補聴器を検出できなかった場合には、「**もう一度検索**」をタップします。

 補聴器のペアリングが正常に行われたら、「補聴器を接続…」 画面で「アポイントを開始する」をタップします。続いて28ページの「アポイントメント実行時の待合室」に進みます。

## 補聴器が接続されるまで待機する (iPhone/iPadの場合)

この画面では、デバイスは補聴器と接続しようと試みています。両 耳で補聴器を装用する場合は、両方が検出されてアプリと接続さ れたことを確認します。

左右の補聴器はそれぞれ、LとRの文字で表されます。アプリが補聴 器と正常に接続されると、LとRの背景色が緑色に変わります。

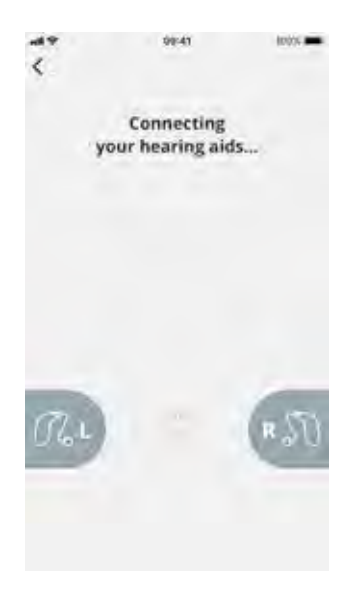

アプリが補聴器を検出したら、「アポイントを開始する」をタップします。アポイントメントの待合室に移動します。

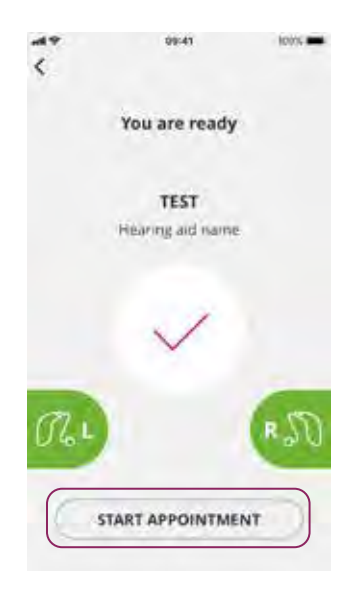

# アポイント待合室

「**待合室**」画面上で、補聴器専門家が接続してアポイントに現 れるのをお待ちください。

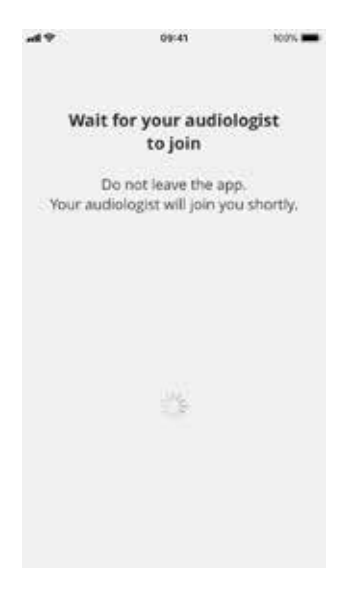

# RemoteCareでのアポイント

担当の補聴器専門家がアポイントメントに現れると、画面にビデオ ストリーミングで表示されます。アポイントメントの間には、以下の 操作が可能です:

- 1. カメラ: あなたのカメラのオン / オフの切り替え
- 2. オーディオ: あなたの音声のオン / オフの切り替え
- 3. チャット: 補聴器専門家にテキストメッセージを入力し、送信 する

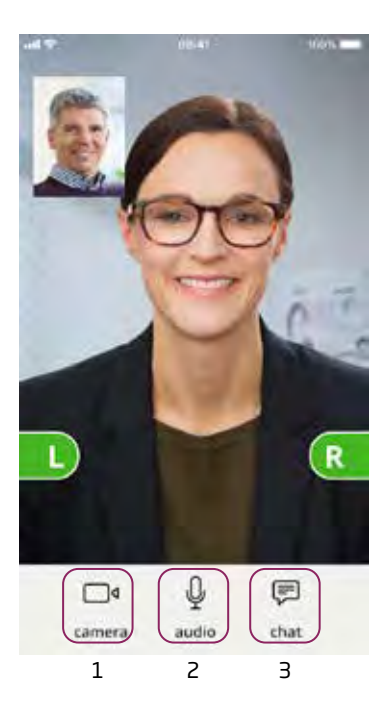

**補聴器との接続**:担当の補聴器専門家が遠隔からお客様の補聴器 との接続を確立すると、画面のグラフィックが緑色に変わります。

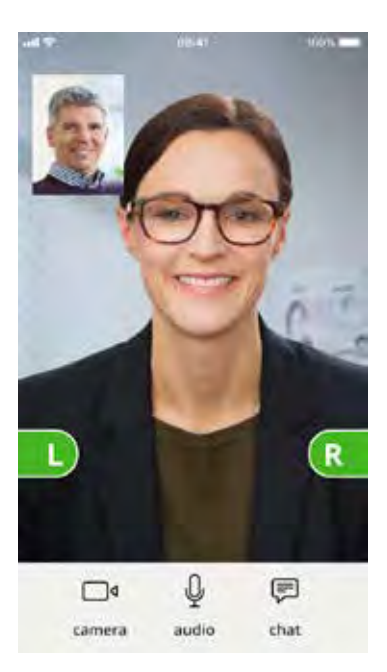

#### 重要なお知らせ

アポイント中に接続が切れた場合は、再度アプリを起動してく ださい。この場合、以下の手順に従います:

- 1. 「ようこそ」画面からサインインし、「アポイントを開始する」 をタップします。
- 2. 次の画面で「確認しました」をタップすると、「補聴器を接続 中…」の画面になります。補聴器が正常に動作しているか どうかをアプリが確認します

アプリがリカバリーモードになる場合があります。補聴器専門 家による最新の設定で補聴器のアップデートを行います。アプ リのガイダンスに必ず従ってください。 設定の適用:補聴器専門家がお客様の補聴器に新しい設定や構成をアップロードすると、画面のグラフィックがオレンジ色に変わります。

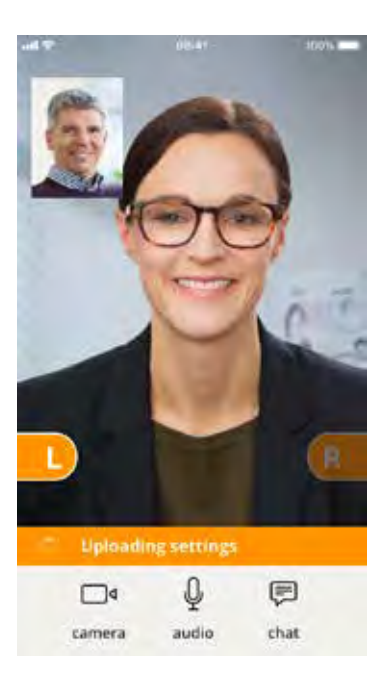

設定の保存:新しい設定が補聴器が無事に保存されると、グラフィックは緑色に戻ります。

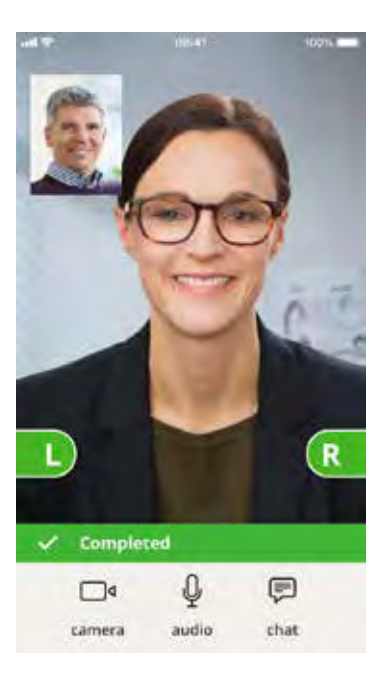

補聴器の再起動:お客様と補聴器専門家との間でのセッションを すすめアポイント完了にお客様が合意されると、補聴器専門家は お客様の補聴器を再起動(いったんオフにして、オンにする)しま す。その際、補聴器からメロディーまたは通知音が鳴ります。

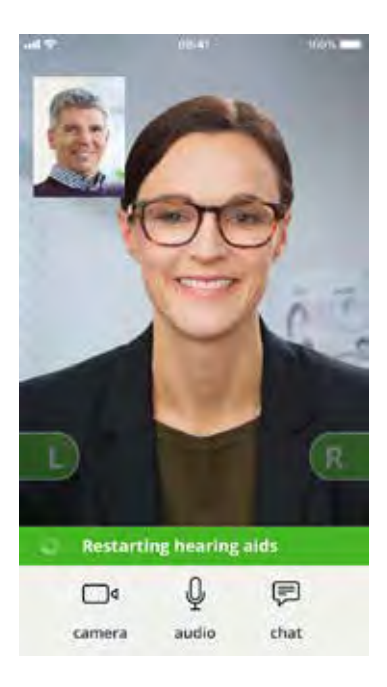

# **アポイントの終了**:アポイントを終了すると、「アポイントが終了しま した」画面が表示されますので、「OK」をタップします。これでセッションは終了です。いつも通り補聴器をお使いいただけます。

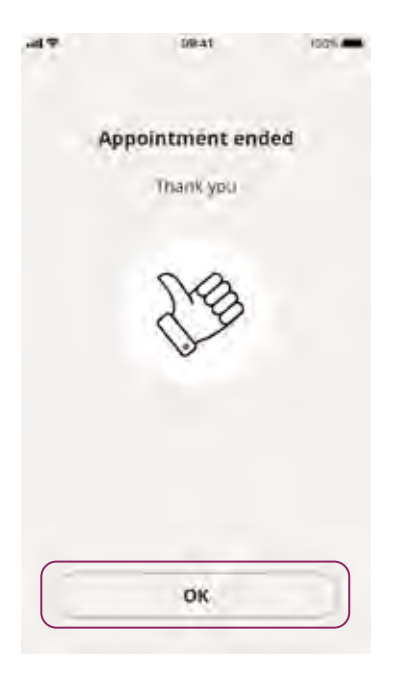

## FAQ-よくある質問

#### RemoteCareアポイントの途中で電話の着信があった場合は?

• RemoteCareアポイント実行中には、電話の着信には応答され ないことをお勧めします。

#### インターネット接続が突然切れた場合は?

 ・短時間の一時的な切断(30秒以下)の場合は、アプリの「もう 一度接続する」ボタンをタップします。または「アポイントメントの終了」をタップします。

#### アポイントの途中でアプリを離れ、再度戻ってきたのですが、何か影 響がありますか?

アプリがアクティブでないときには、補聴器専門家にはお客様の姿が見えず、接続に何か問題が起きたと思うかもしれません。アプリを30秒以上使用せずに放置し、再度アプリの操作を再開すると、「もう一度接続する」するか、それとも「アポイントメントの終了」とするかをアプリが聞いてきます。

# 補聴器専門家とのアポイント中に問題が発生し、動画が不安定になった場合

・原因として考えられるのは、インターネット通信が不安定な状態になっていることです。インターネットの通信状態の良い場所でアポイントを再度試みてください。

#### Android™携帯機器で補聴器が表示されないのはなぜですか?

・位置情報に対するアクセスを許可しているか確認してください。許可されていない場合、補聴器は表示されません。位置情報へアクセスが許可しているかどうかをAndroid携帯機器上で確認される場合は、「設定」>「アプリと通知」>「アプリの権限>「位置情報」>「RemoteCare」を開きます。

位置情報がオフになっている場合には、「位置情報の権限」画 面でオンにする必要があります。RemoteCareまでスクロール ダウンし、スイッチを切り替えてください。

#### アポイントの途中で接続が切れてしまい、iPhoneやiPadから再接 続できません。どうしたらよいですか?

- ・補聴器に再接続するため、以下の通りBluetooth、Wi-Fi、およびヒアリングデバイスを確認してください:
- 1. Bluetooth:「**設定**」>「Bluetooth」を開きます。
  - a. Bluetoothをいったん**オフ**にして、再度**オン**にしてくださ い。Bluetoothとの再接続が確立されるまでそのまま待機 します。あるいは、ペアリング手順を再び行い、補聴器を Bluetoothに接続します。

携帯機器と補聴器のペアリングでお困りの場合は、次の Webサイトをご覧ください:www.oticon.co.jp/pairing

- 2. Wi-Fiの確認:「設定」>「Wi-Fi」を開きます。
  - a. Wi-Fiシグナルをいったんオフにして再度オンにするに は、Wi-Fiスイッチを切り替えます。Wi-Fiとの接続が再確立 されるまで待機します。
- とアリングデバイスの確認:「設定」>「アクセシビリティ」> 「ヒアリングデバイス」を開きます。

#### 注記

ヒアリングデバイスを確認するためのパスは、実行中のiOSの バージョンにより異なることがあります。

- a. 「ヒアリングデバイス」の項で、デバイス名をタップし、「この デバイスのペアリングを解除」をタップします。
- b. 補聴器を再起動します。これにより、補聴器が3分間ペアリ ングモードとなります。この段階で、iPhoneや iPadの「ヒア リングデバイス」一覧にご自分の補聴器が表示されます。
- c. 一覧にある補聴器に再接続するには、Bluetoothペアリン グリクエストが出た時に「ペアリングする」をタップします。

これにより、再接続した補聴器でアプリを使用可能になります。

 RemoteCareのアポイントの途中で再接続する場合は、手順3 (ヒアリングデバイスの確認)を再度行い、補聴器が再接続されたら、RemoteCare Appに戻ります。

### トラブルシューティング

#### アポイントの前

#### アプリが補聴器を検出しない

- デバイス上でBluetoothが使用可能になっていることを確認します。
- ・ 補聴器の電池残量が十分にあることを確認します。
- 補聴器(該当する場合には左右両方)がスマートフォンやタブレットとペアリングされていることを確認します。
  - ペアリングの手順については、こちらのウェブサイトをご 覧ください:www.oticon.co.jp/pairing

#### アポイント実行中

#### 自分の姿しか見えず、補聴器専門家の映像が画面に現れない。

- ・補聴器専門家に、画面に補聴器専門家の姿が見えないことを 知らせてください。この際、補聴器専門家は映像接続のリフレ ッシュを行なう必要があります。
- 通常、しばらくお待ちいただくことで、映像は自動的に回復します。

#### ネットワークの問題

- アプリに表示されるガイダンスに従ってください。
- ネットワークへ再接続を行ってください。
- ご自身のインターネット通信状況をチェックしてください
- 接続を再確立できない場合には、補聴器専門家に連絡いただき、新しいアポイントを設定してください。

#### アポイントが突然、補聴器専門家との終了の合図もなしに終了して しまった。

 再度そのアポイントでの接続を行うか、補聴器専門家に連絡を 取ります。

#### :補聴器の設定が回復できません

- ・ Bluetoothが使用可能になっていることを確認します。
- 新しい電池が入っていることを確認します。
- ・補聴器(両耳装用の場合には左右両方)がスマートフォンやタ ブレットとペアリングされていることを確認します。
- アプリを再度起動します。「ようこそ」画面でログインして「ア ポイントを開始する」をタップします。次の画面で「確認しまし た」をタップすると、「補聴器を接続中」画面になります。

補聴器が正常に動作しているかどうかをアプリが確認します。場合 によっては、アプリがリカバリーモードとなり、補聴器専門家による 最新の設定で補聴器を更新します。

アプリの表示するガイダンスに従ってください。上記を行っても補 聴器の設定を回復できない場合には、担当の補聴器専門家にその 旨をお知らせください。

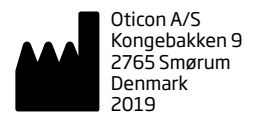

# **C €** 0543

#### 本書で使用される凡例

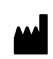

メーカー 本製品メーカーの名称と住所は記号の横に記載されています。これは欧州 指令90/385/EEC、93/42/EEC、98/79/ECに定義されている通りの医療機器 メーカーであることを示します。

#### CE mark

CE mark の対応 の数 の M 指令EU Medical Devices Directive 93/42/EECを満たしています。

|      | アプリで使用される凡例                                                                                                    |
|------|----------------------------------------------------------------------------------------------------|
| Ţ.   | <b>注意</b><br>取扱説明書の警告と注意を御覧ください。                                                                                                    |
| MD   | <b>管理医療機器</b><br>本製品は医療機器です。                                                                                                    |
| GTIN | Global Trade Item Number (GTIN)<br>医療機器用ソフトウェアを含む医療機器を識別するための14桁のグローバル<br>識別コードです。本書に記載されるGTINは医療機器ファームウェアに関連しま<br>す。法規パッケージラベル上に記載のGTINは医療機器ハードウェアに関連し<br>ます。 |

218061JP / 2020.03.27

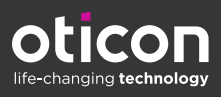